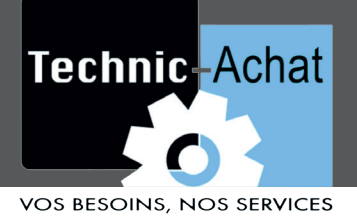

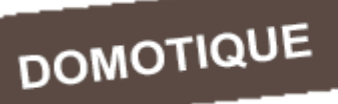

# Module PROXI\_SMARTSHADE

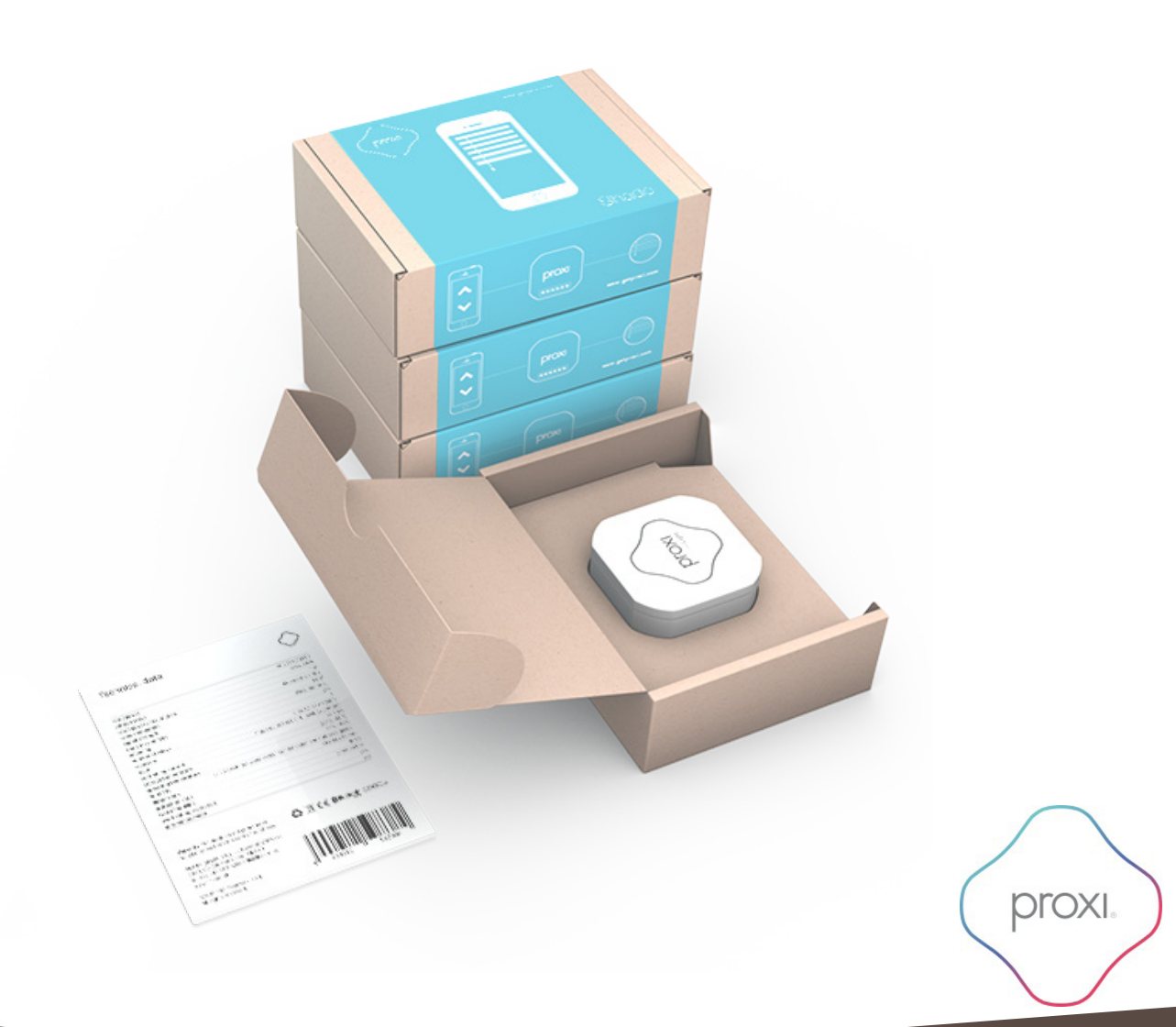

www.technic-achat.com

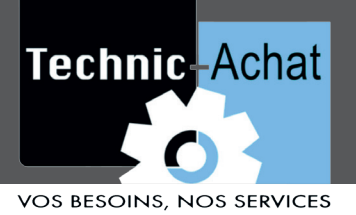

# Module PROXI\_SMARTSHADE

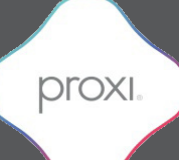

#### Fonctionnement

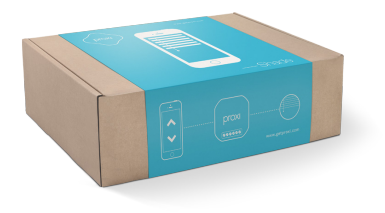

La PROXI\_SMARTSHADE est un module contrôlable à distance grâce à la technologie Smart Bluetooth. Une fois synchronisé avec l'application mobile (App store/Android), vous pourrez commander la montée et la descente de vos volets roulants filaires branchés derrière ce module (Smart Shade).

## Schéma de câblage

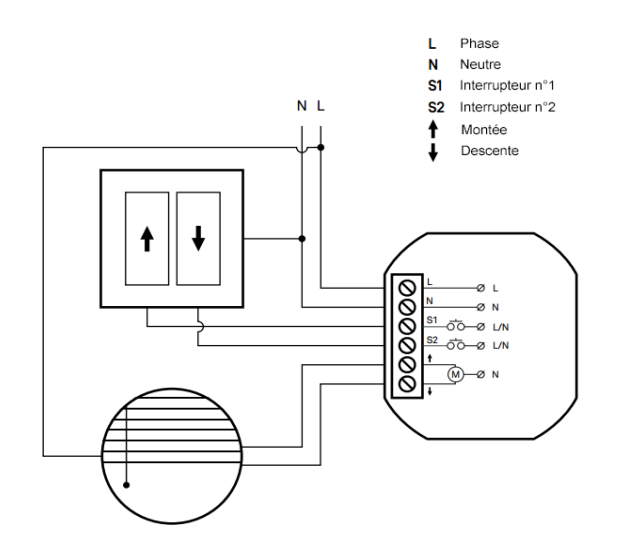

# **Caractéristiques techniques**

| Alimentation                  | AC 230 V / 50 Hz                                |
|-------------------------------|-------------------------------------------------|
| Tolérance tension             | -20%, +10%                                      |
| Consommation                  | 1W                                              |
| Communication radio           | Smart Bluetooth 4.0                             |
| Fréquence                     | 2,4 GHz                                         |
| Puissance du signal           | 1 mW                                            |
| Type de transmission          | Bidirectionnelle                                |
| Cryptage                      | Oui                                             |
| Nombre de relais              | 2x 0,6A AC-3 / AC 230 V                         |
| Entrées                       | Activé par front montant (bouton poussoir)      |
|                               | 2x interrupteurs ou contacts                    |
| Température de fonctionnement | 0 ÷ 45 ° C                                      |
| Température de stockage       | -20 ÷ 45°C                                      |
| Humidité                      | <= 85% (sans condensation de la vapeur d'eau et |
|                               | des gaz corrosifs)                              |
| Dimensions                    | 49 x 44 x 22 mm                                 |
| Protection                    | IP20                                            |
| protection thermique          | Oui                                             |

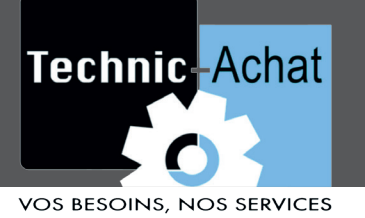

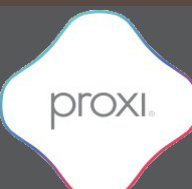

## Fonctionnement

Le module permet à l'appareil connecté être contrôlé via un smartphone ainsi que un interrupteur traditionnel (poussoir). L'application peut être téléchargée Proxi gratuitement sur Google Play et l'App Store et elle fonctionne sur n'importe quel smartphone équipé avec Bluetooth 4.0 et iOS ou Android version 4.3 ou supérieure.

# Caractéristiques

Le module PROXI\_SMARTSHADE est un module radio universel conçu pour contrôler les stores, volets roulants, écrans de projection, rideaux motorisés indépendamment de leur fabricant.

Le module peut être installé dans un boitier mural existant et connecté aux traditionnels boutons poussoirs ou installé à côté ou même dans l'appareil à commander. Le caractère universel de ce module permet le contrôle par un smartphone d'une large gamme d'appareils.

#### Branchement

1. Débranchez le circuit de puissance à l'aide d'un dispositif approprié, vérifier qu'il n'y a pas de tension dans le circuit d'alimentation.

2. Connecter les fils de l'interrupteur aux contacts S1 et/ou S2.

3. Branchez les fils (phase de couleur) des moteurs des volets aux contacts du module appropriées (montée/descente), comme illustré sur le schéma. Une vérification de la notice technique du constructeur des moteurs électriques est fortement recommandé pour effectuer le bon cablâge.

4. Connecter les fils de phase et neutre aux contacts appropriés L et N.

- 5. Insérez le module dans la boîte de jonction.
- 6. Connectez l'alimentation.

Si le module a été installé correctement, la diode bleue sur le module doit clignoter.

## Certificats

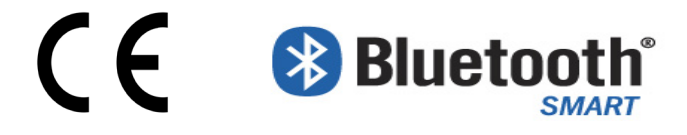

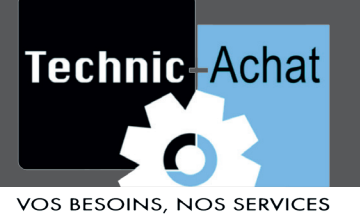

# Module PROXI\_SMARTSHADE

## Programmation de l'application

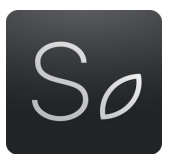

proxi

Commander à distance la fonction Prise avec l'applicationSeed Control

1. Téléchargez et installez l'application Seed Control.

Android: http://seedlabs.io/android iOS: http://seedlabs.io/ios

L'application Seed Control nécessite un appareil mobile avec la version du système d'exploitation Android 4.3 ou supérieur, ou iOS 7.0 ou supérieur, supportant la technologie Bluetooth à puce.

2. Lancer l'application Seed Control. Une fois en marche, elle commence à chercher les appareils à sa portée. L'écran affichera un nouvel élément - Sélectionnez en mode usine. Elle est indiquée par un petit

icône dans la forme d'un engrenage 👁 sur le côté droit de l'écran.

3. Cliquez sur l'icône d'engrenage afin de configurer l'appareil. Pour des raisons de sécurité et à fin d'effectuer correctement le processus, une petite distance entre la prise et le mobile est requis.

4. Cliquez sur le bouton «Set password» et choisissez un mot de passe d'au moins 8 caractères, qui sera également le mot de passe de l'administrateur.

## **QR** Code application

#### Android

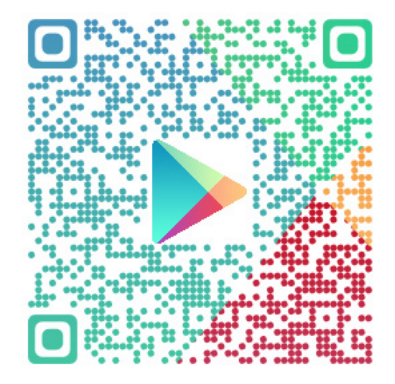

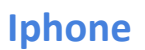

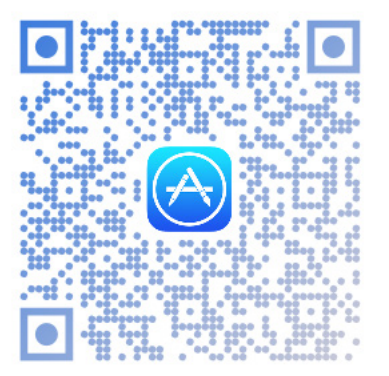

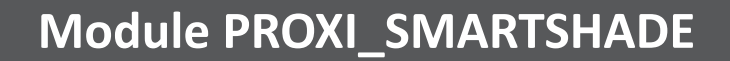

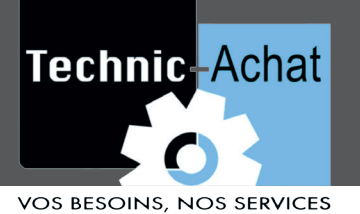

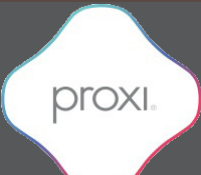

# Modes de fonctionnement disponibles

#### Mode usine

Le mode usine n'a pas de mot de passe. Lors de l'activation du dispositif, le premier utilisateur doit définir un mot de passe. Une fois ceci terminé, l'utilisateur reçoit les privilèges d'administrateur. Pour des raisons de sécurité, la prise a un rayon d'action réduit dans ce mode.

#### Mode privé

Définie par l'administrateur. Il accorde l'accès à l'appareil pour les utilisateurs invités seulement, tandis que restant invisible à d'autres personnes utilisant l'application Seed Control. Après avoir obtenu les droits avec un mot de passe, l'administrateur peut partager l'accès à l'appareil avec d'autres groupes d'utilisateurs et des privilèges d'administrateur. Chaque groupe est protégé par un mot de passe.

#### Mode public

Définie par l'administrateur. Il s'agit d'un accès à la prise à tous les utilisateurs de l'application Seed Control au sein de son rayon d'action.

# Sécurité de l'appareil

Le module comporte un capteur de température intégré. Lorsque la température dépasse 75 ° C, le module désactive le contrôle de la charge jusqu'à ce que la température descend en dessous de 70 ° C. Surchauffe du module est indiqué par la LED clignotante chaque 0.5 sec.

# Mise à jour de l'appareil

Pour vérifier si la prise possède le dernier logiciel, utilisez l'application Seed Control, appuyez sur le nom de l'appareil, sélectionner «Settings», puis «Check update». L'utilisateur sera informé des mises à jour disponibles. Lorsque vous sélectionnez «Software Update», sa dernière version sera téléchargé et installé sur la prise. Il est necessaire que le téléphone soit assez proche de la prise pour effectuer la mise à jour (quelques centimètres). L'application vous invitera à vous rapprocher du module.

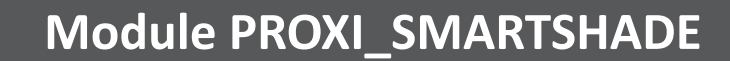

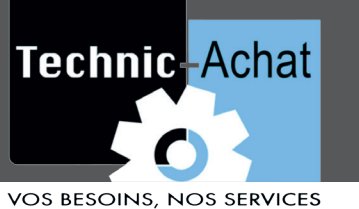

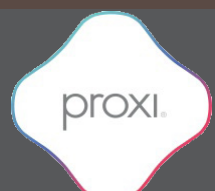

## Partager la prise avec d'autre utilisateurs

- 1. Démarrez l'application Seed Control.
- 2. Choisissez le périphérique que vous souhaitez partager avec un autre utilisateur.
- 3. Choisissez «Settings».

4. Si le mode privé est réglée, sélectionnez «Device Access», puis «Share». Si le mode public est défini, cliquez sur la silhouette avec une icône 4 dans le coin supérieur droit de l'écran.

5. Choisissez le groupe d'utilisateurs avec lequel vous voulez partager l'accès.

6. Pour des groupes comme «Familly» et «Guest» il faut établi un nouveau mot de passe de groupe, composé d'au moins 8 caractères.

7. Choisissez la méthode d'octroi de l'accès à l'appareil: Dropbox, Bluetooth, Google Drive, Courriel, Gmail, Skype, une connexion Wi-Fi Direct... choisissez Bluetooth. Informer le groupe sur l'accès par mot de passe.

# Restauration des paramètres d'usine

Appuyez et maintenez enfoncé le bouton sur la prise pendant 5 secondes jusqu'à ce que la LED commence à clignoter rouge. Maintenez la position pendant 5 secondes jusqu'à ce que la LED arrête de clignoter et reste allumé en séquence de rouge, vert et bleu. Tous les réglages seront alors supprimés.

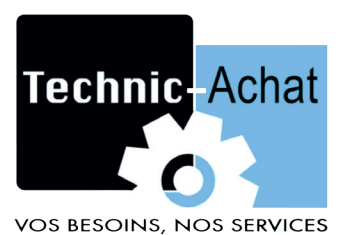

SARL Technic-Achat 9, rue du Lugan, 33130 BEGLES, France TEL : 05.57.99.01.72 FAX : 05.56.87.97.66 www.technic-achat.com